## 2023年省级研究生精品课程、专业学位精品教学 案例立项建设申报平台

## (项目申报人员使用手册)

## 1. 登录

登录网址: https://kcaljssb2023.mh.chaoxing.com/ (复制本网址到浏览器中打开, 推荐火狐、谷歌浏览器),点击页面中"项目申报登录"按钮,用学校管理员 分配的账号和密码进行登录。

| kcaljssb | 2023.mh.chaoxing.com |      |        |        |                | I         |
|----------|----------------------|------|--------|--------|----------------|-----------|
| り bj3后台  | ③ 网络数学平台后台 ④ 用户登录    | 首页   | 由报书模板  | 操作说明   | <b>埴报/评审入口</b> | 啓录        |
|          | \-                   |      |        |        |                |           |
|          |                      |      |        |        |                |           |
|          | 20                   | 23年  | 台小     |        |                |           |
|          | 20                   | 407  |        |        |                |           |
|          |                      |      | ╏╂═╸╺╸ | 投ラる    | 2131 771       | n E E E E |
|          |                      |      |        |        |                |           |
|          |                      |      |        |        |                |           |
|          |                      | 项目申报 | 長谷     | 评审专家登录 | 学校管理员登录        | •         |
|          |                      |      |        |        |                |           |

| B | 请输入分配的账  | 号登录 |    |
|---|----------|-----|----|
|   | 请输入分配的密闭 | 码登录 | ** |

## 2. 填写申报内容

点击【我的作品】,填写相关信息,填报过程中可点击"暂存"保存已填 写信息,填写完成后,点击"提交"提交内容。

填写过程中,请点击"申报基本信息"、"申报书"对应的标签,填写上传必 填内容。其他附件材料点击"附件材料"板块上传,"附件材料"为选填内容, 如无相应附件材料,无需填写。

|                        | 首页                                | 申报书模板   | 操作说明       | 填报/评审入口<br>一                  |         |
|------------------------|-----------------------------------|---------|------------|-------------------------------|---------|
| <b>个人中心</b><br>28 我的作品 | 我的作品                              |         |            |                               | ▲<br>是交 |
| ② 密码修改                 | 申报基                               |         | 2<br>申报书   | 3<br>附件材料                     |         |
| 退出                     | 味在信息<br>*项目名称<br>请输入 <b>1百字1页</b> | 日名称     |            |                               | - 1     |
|                        | * 负责人<br>请输入 输入分                  | 责人姓名    |            |                               |         |
|                        | * 所屬院校<br>请输入下拉框                  | 选择本校单位  | * 申报项目     | 框选择所属申报项目                     | ~       |
|                        | * 所属学科门类                          | 选择对应学科门 | • 所属—级学科/• | <sup>東山学位美别</sup><br>立框选择对应信息 | -       |
|                        | *项目开始时间<br>年-月-日 点                | 击设置项目开始 | 时间         |                               | 0       |
|                        | *项目结束时间<br>年-月-日 <b>片</b>         | 击设置项目结束 | 时间         |                               | 8       |
|                        |                                   |         | 下一步        |                               |         |

| 个人中心   | 我的作品                       | 暫存               |
|--------|----------------------------|------------------|
| 器 我的作品 |                            | 3                |
| ② 密码修改 | 申报基本信息 申报书                 | 附件材料             |
| 退出     | * 申报书<br>读上传一个adf终于的项目中招击! |                  |
|        | +上传附件 需上传一个盖有              | 学校公章的pdf格式的申报书文件 |
|        | 点击此按钮上传                    |                  |
|        | 上一步                        | 下一步              |

| 个人中心          | 我的作品                                     | 暂存 提交     |
|---------------|------------------------------------------|-----------|
| ※ 我的作品 ※ 家田修改 | 1         2           申报基本信息         申报书 | 3<br>附件材料 |
|               | 其他附件材料<br>请上传其他附件材料,非必填项,若没有相关内容,则无需填写!  |           |
|               | + 上度附件 点击此按钮上传附件                         |           |

填写过程中,可点击"暂存"按钮进行保存。"暂存"后,如需继续填写或修 改可点击"编辑"按钮。

需注意,"暂存"不是"提交",点击"提交"按钮才算提交完成。

| ※ 契約作品       ①       ①       ②       ③         (2) 医初修双       ●       ●       ●       ●       ●       ●       ●       ●       ●       ●       ●       ●       ●       ●       ●       ●       ●       ●       ●       ●       ●       ●       ●       ●       ●       ●       ●       ●       ●       ●       ●       ●       ●       ●       ●       ●       ●       ●       ●       ●       ●       ●       ●       ●       ●       ●       ●       ●       ●       ●       ●       ●       ●       ●       ●       ●       ●       ●       ●       ●       ●       ●       ●       ●       ●       ●       ●       ●       ●       ●       ●       ●       ●       ●       ●       ●       ●       ●       ●       ●       ●       ●       ●       ●       ●       ●       ●       ●       ●       ●       ●       ●       ●       ●       ●       ●       ●       ●       ●       ●       ●       ●       ●       ●       ●       ●       ●       ●       ●       ●       ● | 个人中心                                   | 我的作品                                               |               | 響存        |
|----------------------------------------------------------------------------------------------------|----------------------------------------|----------------------------------------------------|---------------|-----------|
| 自服基本信息     由服书     附件材料       選出     第2時代材料       選出     日に間知知時代材料,非必須須、前没有相关内容、別元常確写:       上一歩         人中心     正一歩         文人中心     我的作品       2     3       近日男子信息     山田男 御史衣 見見       単服玉 「日日」     山田男 御史衣 見見         現長本信息     山田男                                                                                                    | 28 我的作品                                | 1                                                  | 2             | 3         |
| 選出 <b>RubridH</b><br>現全規範中結時, 那必須項, 常这有相关内容, 別无帶描写!<br><b>上一夕 上一夕 人内心 我的作品 学 教的作品 学 愛 政務 愛 愛 御田 御田 御田 御田 御田 御田 御田 御田 御田 御田 御田 御田 御田 御田 御田 御田 御田 御田 御田 御田 御田 御田 御田 御田</b>                                                                                                    | ◎ 密码修改                                 | 申报基本信息                                             | 申报书           | 附件材料      |
| 上ータ         C人中心         ※ 死的作品         ※ 死的作品         ※ 死的作品         ※ 死的作品         ※ 昭为智存状态,如需修放和速文,请点击右上角编辑进行修改或速文,         通知         通知         通知         選出         課程信息                                                                                                    | 通出                                     | <b>其他附件材料</b><br>请上传其他附件材料,非必填项,若没有相关内容,<br>+ 上传附件 | 则无需填写!        |           |
| 个人中心       我的作品         ※ 我的作品       一 当前为暂存状态,如栗修改和提交,请未击右上角编辑进行修改或提文。         ② 密码修改       1         選出       2       3         理报基本信息       由报书       附件材料                                                                                                    |                                        |                                                    | 上一步           |           |
| 个人中心     我的作品     已留存 编辑       ※ 我的作品     ● 当前为智存状态,如需修改和提交,请点击右上角编辑进行修改或提交。     ●       ② 密码修改     1     2     3       退出     申报基本信息     申报书     附件材料                                                                                                    |                                        |                                                    |               |           |
| 个人中心     我的作品     已留存     编辑       診 我的作品     ● 当前为暂存状态,如需修改和提交,请点击右上角编辑进行修改或提交,     ●     ●     ③       ② 密码修改     1     2     3       退出     申报基本信息     申报书     附件材料                                                                                                    |                                        |                                                    |               |           |
| ※ 我的作品     ● 当前为暂存状态,如需修改和提交,请点击右上角编辑进行修改或提交。       ② 密码修改     ①       通出     ②       通出     ③       课程信息     申报书                                                                                                    | 个人中心                                   | 我的作品                                               |               | 已暂存 编辑    |
| ② 密码修改     1     2     3        申报基本信息     申报书     附件材料                                                                                                    | <b>※ 我的作品</b>                          | ④ 当前为智存状态,如需修改和提交,请点击右                             | ;上角编辑进行修改或提交。 |           |
| 車报基本信息         申报书         附件材料           選出                                                                                                    | NY JOHJIPHH                            |                                                    |               |           |
| 课程信息                                                                                                    | ② 密码修改                                 | 1                                                  | 2             | 3         |
|                                                                                                    | <ul> <li>② 密码修改</li> <li>通出</li> </ul> | 申报基本信息                                             | 2 申报书         | 3<br>附件材料 |
| *项目名称                                                                                                    | <ul> <li>② 密码修改</li> <li>通出</li> </ul> | 1<br>申报基本信息<br>课程信息                                | 2<br>申报书      |           |
| 请输入                                                                                                    | <ul> <li>② 密码修改</li> <li>遇出</li> </ul> | 1<br>申报基本信息<br><b>课程信息</b><br>* 项目名称               | <br>申报书       | 3<br>附件材料 |
| *项目名称                                                                                                    | NO TANTINH                             |                                                    |               |           |

若填写完成,确认无误,点击"提交"按钮进行提交。提交后,在填报截止前 且学校管理员未审核通过前,均可点击"编辑"按钮进行修改。

学校管理员未审核通过前,会显示"正在审核"。

| 个人中心 🔍        | 我的作品                     |     | 编辑   |
|---------------|--------------------------|-----|------|
| <b>淡 我的作品</b> | <ul> <li>正在東核</li> </ul> |     |      |
| 2 密码修改        | 1                        | 2   | 3    |
| 退出            | 申报基本信息                   | 申报书 | 附件材料 |
|               | 课程信息                     |     |      |
|               | * 项目名称                   |     |      |
|               | 测试                       |     |      |
|               | * 负责人                    |     |      |
|               | 测试                       |     |      |

学校管理员审核通过后,若作品仍需修改,请联系学校管理员进行作品退回, 退回后可继续点击编辑按钮编辑提交。<mark>需注意在申报截止时间前处理,申报截止后,</mark> 无法再提交。

学校管理员审核通过后,会显示"校级管理员审核通过,省级负责人待审核"。 此时没有编辑按钮。

| 个人中心 🔍  | 我的作品                |     |      |
|---------|---------------------|-----|------|
| 28 我的作品 | 校级管理员审核通过, 省级负责人得审核 |     |      |
| ② 密码修改  | 0 —                 | 2   | (3)  |
| 退出      | 申报基本信息              | 申报书 | 附件材料 |
|         | 课程信息                |     |      |
|         | * 项目名称              |     |      |
|         | 测试                  |     |      |
|         | * 负责人               |     |      |
|         | * 负责人               |     |      |

校级管理员操作退回后,会显示"审核未通过,请修改后重新提交",此时可 以点击"编辑"按钮继续修改提交。

| 个人中心 🔍 | 我的作品            |     | 编辑   |
|--------|-----------------|-----|------|
| 怨 我的作品 | 审核未通过,请修改后重新提交。 |     |      |
| ② 密码修改 | 1               | 2   | 3    |
| 退出     | 申报基本信息          | 申报书 | 附件材料 |
|        | 课程信息            |     |      |
|        | * 项目名称          |     |      |
|        | 测试              |     |      |
|        | * 负责人           |     |      |
|        | · 测试            |     |      |